Instructions for clearing your Starbridge credentials from the Windows password vault

This can be used to fix the follow problems:

- You have recently reset your computer and email passwords, but you keep getting prompted for your email password in Outlook
- You are unable to see availability on a co-worker's calendar you should be able to see free/busy for any co-worker's calendar

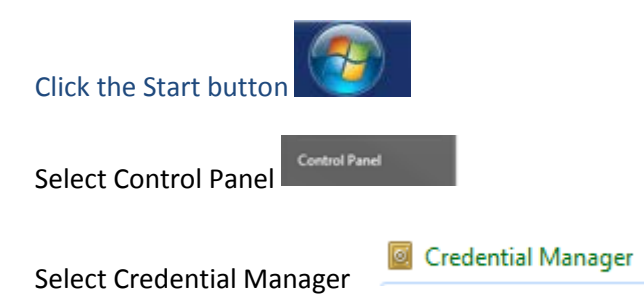

If you don't see Credential Manager, you probably need to change the Control Panel view. Be sure it is set to Small Icons

| 1 1 T 4 8 8 8 8 8 9 1 1000 100 100 1000 1000 | and the local data in the local data in the loca |
|----------------------------------------------|----------------------------------------------------------------------------------------------------|
| Control Panel  All Control Panel Items       | - 4 Search Control Panel                                                                                                    |
| Adjust your computer's settings              | View by: Small icons -                                                                                                    |

Once you are in Credential Manager, expand any entry for a Starbridge account and select "remove from vault". In my view below, I would need to update 4 entries.

| Control Panel      | All Control Panel Items      Credential Manager                                      | Search Control Panel   |      |
|--------------------|--------------------------------------------------------------------------------------|------------------------|------|
| Control Panel Home | Windows Vault<br>Default vault location                                              |                        |      |
|                    | Back up vault Restore vault                                                          |                        |      |
|                    | Windows Credentials                                                                  | Add a Windows creder   | ntia |
| <                  | actived.starbridgeinc.org\pmerkle (Windows Identity)                                 | Modified: 3/1/2016 (   |      |
|                    | Internet or network address:<br>actived.starbridgeinc.org\pmerkle (Windows Identity) |                        |      |
|                    | User name: actived.starbridgeinc.org\pmerkle                                         |                        |      |
|                    | Persistence: Enterprise                                                              |                        |      |
| <                  | Edit Remove from vault                                                               |                        |      |
|                    | ADVOCACY\moncall (Windows Identity)                                                  | Modified: 2/8/2016 (   | •    |
|                    | rdasrv5                                                                              | Modified: 11/10/2015 ( | •    |
|                    | mail.starbridgeinc.email                                                             | Modified: 3/28/2016 (  | •    |
| (                  | Starbridge-Exch.ActiveD.Starbridgeinc.org                                            | Modified: 3/12/2016 (  | •    |
|                    | starbridge\pmerkle (Windows Identity)                                                | Modified: 3/28/2016 (  | ~    |

After you have done this, restart your computer.

Log back in and open Outlook.

You should be prompted for credentials for email. Be sure that the account listed is "starbridge\xxxxx" (this will be *your* username, e.g. starbridge\pmerkle)

If you don't see starbridge\xxxxx, select "use another account" and enter the username of "starbridge\xxxx" (again, use **your** username) Enter your password and check the box for "remember my credentials."